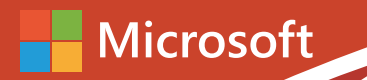

# Office 365 轻松上手指南

### — OneDrive for Business 企业网盘

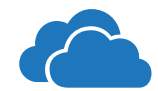

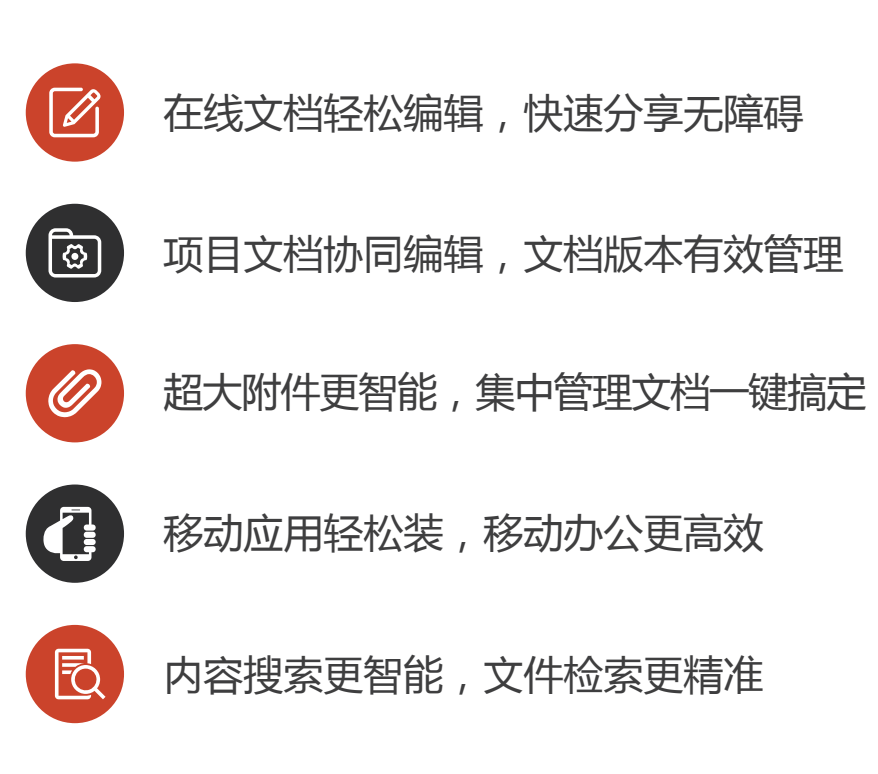

#### 目录

| 1. | OneDriv | e for Business 为现代商业而生的企业网盘           | 1  |
|----|---------|---------------------------------------|----|
| 2. | OneDriv | e for Business 如何提高移动办公效率,降低企业文档协作成本? | 2  |
|    | 2.1.    | 在线文档轻松编辑、快速分享无障碍                      | 4  |
|    | 2.2.    | 项目文档协同编辑、文档版本有效管理                     | 11 |
|    | 2.3.    | 超大附件更智能,集中管理文档一键搞定                    | 17 |
|    | 2.4.    | 移动应用轻松装、移动办公更高效                       | 20 |
|    | 2.5.    | 内容搜索更智能、文件检索更精准                       | 23 |
| 3. | OneDriv | e for Business,你的必备资源                 | 25 |

#### 1. OneDrive for Business 为现代商业而生的企业网盘

OneDrive for Business 是Office 365 云服务中的企业网盘服务, OneDrive for Business 为企业提供了可以在任何地方存储和访问影像文件的空间, 能跨浏览器、移动端和桌面 客户端编辑和协同创作 Office 文档的解决方案。作为 Office 365 的一部分免费提供, OneDrive for Business 与 Office 365 中其它生产力工具无缝集成, 大大提高了员工的工

#### 作效率。

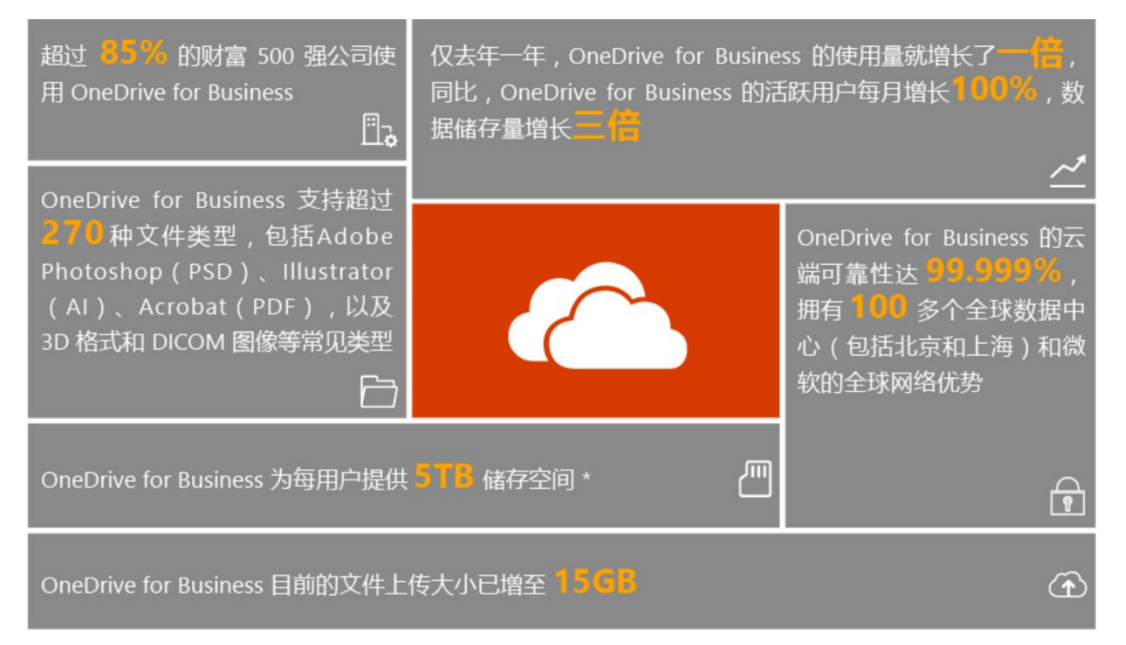

#### \*全球版 Office 365 商业高级版/协作版 & 全球版 Office 365 企业版 E3/E5,可按以下规则进行扩展, 查看官网,了解更多

- 1. 对于少于 5 位用户的订阅,为每位用户提供 1 TB OneDrive 存储空间,点击查看具体可扩展的订阅计划
- 2. 为具有 5 位或更多用户的订阅提供每位用户 5 TB 的初始 OneDrive 存储。
- 如果用户需要额外的 OneDrive 存储,一旦 5TB 的存储使用空间达 90%,可联系 Microsoft 支持部门,帮助客户每次增加 5TB 存储空间,可不受限制扩展存储空间。

除此之外的其它订阅计划均含 1 TB OneDrive 文件存储空间

#### 2. OneDrive for Business 如何提高移动办公效率,降低企业文档协作成本?

OneDrive for Business 企业网盘是唯一一个能跨浏览器、移动端和桌面客户端编辑和协同创作 Office 文档的解决方案,大幅提高企业移动办公效率,降低企业文档协作成本, 具体表现在以下方面:

- 移动办公:企业内的员工可以使用多种智能设备(5台 PC/Mac、5台平板电脑和5部 智能手机)在任何时间、任何地点通过网络随时随地开展工作,访问数据、保存文档和 安全共享业务信息,快速响应您客户的不同需求;网盘中的文档可以实现脱机访问, 联机自动同步,大大的提高了员工的移动办公效率
- 节约成本:随 Office 365 订阅计划免费提供,企业用户只需要购买 Office 365 订阅 计划,就可额外免费获得 1TB 企业网盘存储空间,无需单独购买,物超所值,节省 了企业 IT 投入成本
- 文档协作:可对同一文档进行高效协作和快速分享,多个项目人员可以同时通过多
   种智能设备对同一项目文档进行在线编辑,大大提高了文档协作的效率
- 版本控制:通过"版本历史"可对同一项目的多个版本进行有效管理,避免造成版本
   混乱,可根据需要随时恢复到之前保存过的任意版本
- 无缝集成:为 Office 365 ProPlus 和 SharePoint Online 用户提供无缝同步和共享体验,适合希望利用集成云平台实现数字化办公的企业
- 安全可靠: 全球多家数据中心, 多个备份副本、99.9% 的财务保障承诺、7×24 小时

保障服务。多重身份验证、数据丢失防护 (DLP) 等安全技术可最大限度保护您公司数据的安全,防止企业机密信息外泄

#### • OneDrive for Business 的表现有目共睹

| Forr         | ester Wave 评为           | Gartner 评为    |                                     |  |  |  |
|--------------|-------------------------|---------------|-------------------------------------|--|--|--|
| 企业           | 文件同步与共享解决方案领导者          | 内容协作平台魔力象限领导者 |                                     |  |  |  |
| $\checkmark$ | 报告将 OneDrive 列入"领导者"地位。 | $\checkmark$  | 报告将 OneDrive 列入"领导者"地位。             |  |  |  |
| $\checkmark$ | 微软在当前产品中总排名最高,并且在产      | $\checkmark$  | 微软还被授予执行能力最高的领导者。                   |  |  |  |
|              | 品战略上并列第二位。              |               | Gartner 认为,OneDrive for Business 非常 |  |  |  |
| $\checkmark$ | "微软提供的协作功能非常全面",        |               | 适合希望利用集成云平台实现数字化办公                  |  |  |  |
|              | OneDrive "提供了工作场所生产力、文件 |               | 的企业"。                               |  |  |  |
|              | 共享和内容管理功能,它们由越来越强大      |               |                                     |  |  |  |
|              | 的内容认知服务所驱动。"            |               |                                     |  |  |  |

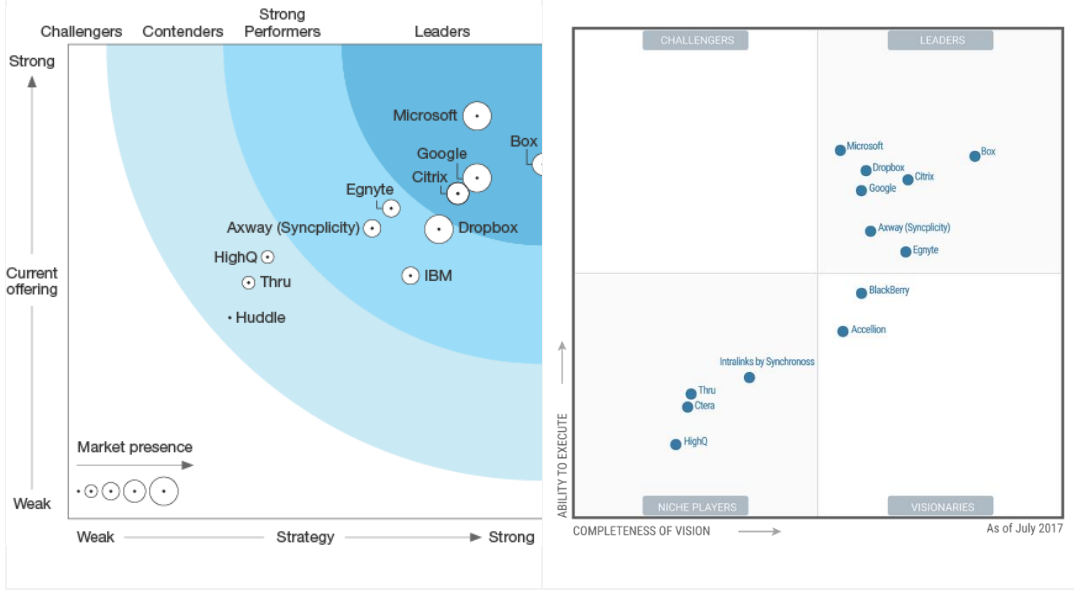

#### 2.1. 在线文档轻松编辑、快速分享无障碍

#### 2.1.1. 典型需求

员工希望在**任何时间、任何地点**访问办公文档,实现文档的在线编辑与快速分享。同时为 了方便大家高效办公,希望员工的本地文档库与云端文档库能够实现实时自动同步,在 网络不好或没有网络的情况下也可以访问公司的办公文档,进行文档的更新,更新的文 档能够联机会自动同步,确保了云中与本地的文档版本始终一致。

#### 2.1.2. 应对方案

操作范例
2.1.2.1 <u>文档在线编辑与分享</u> 2.1.2.2 <u>文档同步管理</u>

#### 2.1.2.1. 文档在线编辑与分享

步骤 1:用自己的帐户登录 Office 365,然后点击"OneDrive",在 OneDrive 界面中打开想要编辑的文档,编辑的方式有两种。

(1) "在 Word 中编辑",使用本地版 Office 编辑,适用于编辑复杂的文档;

(2) "在浏览器中编辑", 使用 Office Online 编辑, Office Online 提供较为简易的编辑功

能,适合编辑不是很复杂的文档,多用于移动端用户或没有安装 Office 的 PC 机。

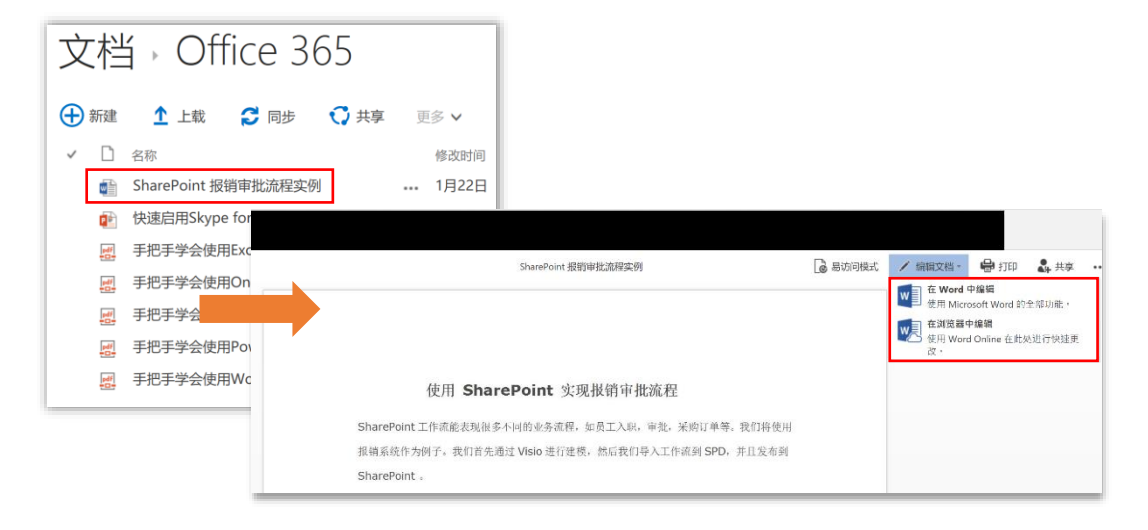

步骤 2: "在浏览器中编辑",编辑过程中文档会自动保存,点击共享,可一键分享给其他

人

|    | Word Onlir                                                                                                    | ne             | SharePoint 接時审批流程实例 - 已保存 |      |      |         |   |       |       | <b>♣</b> 共享 |            |             |              |               |      |               |              |   |              |  |  |   |
|----|----------------------------------------------------------------------------------------------------|----------------|---------------------------|------|------|---------|---|-------|-------|-------------|------------|-------------|--------------|---------------|------|---------------|--------------|---|--------------|--|--|---|
| 文件 | 开始 插入                                                                                                    | 页面布局           | 审调                        | 視問   | ♀ 告∛ | 斥我你想要做什 | 么 |       | 在V    | /ORD 9      | 编辑         |             |              |               |      |               |              |   |              |  |  |   |
| 5  | <ul> <li></li></ul>                                                                                                    | Verdana<br>B I | - 1<br><u>U</u> at        | 10 - | A* / | л" 🦑    |   | - E - | - 'E- | €E          | #2<br>]21- | <br>э.<br>* | AaBbCc<br>标准 | AaBbCc<br>无间隔 | AaBl | AaBbC<br>标题 2 | AaBbC<br>标题3 | • | ₽ 直找<br>號 苗換 |  |  |   |
| 搬消 | 剪贴板                                                                                                    |                |                           | 字体   |      |         |   |       |       | 段落          |            | 6           |              |               | 样式   |               |              | 5 | 编辑           |  |  | ^ |
|    | 1877 初紀世 学林 15.3 5 17. 5 1878 ヘ<br>使用 SharePoint 实现报销审批流程<br>SharePoint 字说很特涉法规程、SharePoint文元代法师考虑、发明了单句、教订得参用<br>授明英格代力学子、我们自先通过Viso进行提供、然后我们争入工作法则SPO,并且发布到 |                |                           |      |      |         |   | <     |       |             |            |             |              |               |      |               |              |   |              |  |  |   |

在共享时,可以设置要分享的人员和分享权限(如:查看或编辑),如果想匿名分享给他人,则在分享时我们还可以设置过期时间,分享的文件一旦过期便会自动停止共享,点击 "任何人",——"设置到期日期",将到期时间改为"2018年3月28日",最后再点击

| 共享                                                                     | × 共享                                  | × |
|------------------------------------------------------------------------|---------------------------------------|---|
| 链接设置<br>sharepoint201销审批流程实                                            | 链接设置<br>sharepoint201销审批流程实           |   |
| 你希望哪些用户可使用此链接?了解详细信息                                                   | 你希望哪些用户可使用此链接?了解详细信息                  |   |
| () 任何人 ~                                                               | ● 任何人                                 | ~ |
| 🖻 北京嘉西成公关顾问有限责任公;                                                      | 🖻 北京嘉西成公关顾问有限责任公;                     |   |
| 😡 现有访问权限者                                                              | (3) 现有访问权限者                           |   |
| 🔒 特定用户                                                                 |                                       |   |
|                                                                        | (人)特定用户                               |   |
| 其他设置         ①       允许编辑         iiiiiiiiiiiiiiiiiiiiiiiiiiiiiiiiiiii | <b>其他设置</b> □ 允许编辑  □ 金期三 3 月 28 2018 | × |
| <u>应用</u> 取消                                                           | 应用 取消                                 |   |

"应用"

输入好要共享的人员地址,然后点击"发送",此文档会通过邮件分享给需要的人员

| 共享                          | × |
|-----------------------------|---|
| 发送链接<br>sharepoint201销审批簿程实 |   |
| 有效期: 2018 3 月 28            |   |
| 💮 拥有链接的任何人都可以查看。 📾 🛛 🗸      |   |
| O Contoso X 添加其他            |   |
| 添加邮件(可选)                    |   |
| 发送                          |   |

**注:**在进行匿名分享时,无法单独设置分享的权限,默认是"查看"权限,被分享的文件 无需进行身份验证,可直接打开查看

#### 2.1.2.2. 文档同步管理

步骤 1: 用自己的帐户登录 Office 365, 然后点击"OneDrive", 进入 OneDrive 界面中再 点击"同步", 然后点击"立即同步"

| One | Drive<br>社 | e<br>Á Þ                     |    |        |               |                                 |   |
|-----|------------|------------------------------|----|--------|---------------|---------------------------------|---|
| Ð   | 新建         | ▲ 上载 2 同步 3 共享               | 更多 | ~      |               |                                 |   |
| ~   | $\Box$     | 名称                           |    | 修改时间   | 共享            |                                 |   |
|     |            | SharePoint 报销审批流程实例 ¥        |    | 几秒前    | 🎎 已共享         |                                 |   |
|     | 4          | 快速启用Skype for Business会议功能 🗱 |    | 几秒前    | 28 已共享        |                                 |   |
|     | pdf        | 手把手学会使用Excel #               |    | 大约一分钟前 | <b>ॐ</b> 已共言  |                                 | ~ |
|     | pdf        | 手把手学会使用OneDrive #            |    | 大约一分钟前 | 28 已共         |                                 | X |
|     | pdf        | 手把手学会使用OneNote #             |    | 大约一分钟前 | &\$ 已≠ >      | 将此库同步到您的设备以便轻松访问。               |   |
|     | pdf        | 手把手学会使用Power Point #         |    | 大约一分钟前 | <b>8</b> 章 已共 |                                 | _ |
|     |            | 手把手学会使用Word #                |    | 2 分钟前  | <b>8</b> 8 已步 | · ☆ 立即同步                        |   |
|     | -          |                              | _  |        | ä             | 获取适合我的 OneDrive for Business 应用 |   |

#### 步骤 2: 点击 "登录", 输入 Office 365 帐户的密码, 然后再点击 "登录"

| Microsoft OneDrive                             | - 0                     |
|------------------------------------------------|-------------------------|
| 设置 OneDrive<br>将你的文件存放在 OneDrive 中,以便可从任何设备上获取 | 文它们。 Microsoft OneDrive |
|                                                | o365test@surepo.com     |
|                                                | 输入密码                    |
|                                                |                         |
|                                                | 后退 登录                   |
|                                                | 忘记密码                    |
|                                                | 使用另一个帐户登录               |
| o365test@surepo.com 登录                         |                         |

#### 步骤 3: 选择好 OneDrive 文件夹的存储位置, 点击 "下一步", 选择好要同步的文件夹,

#### 继续点击"下一步"

| Microsoft OneDrive                 | -                                        |                                                                                                    |
|------------------------------------|------------------------------------------|----------------------------------------------------------------------------------------------------|
| 这是你的 On<br>请在这里添加文件,以便你可以<br>件仍存储在 | eDrive 文件夹<br>从其他设备访问这些文件,而这些文<br>这台电脑上。 | 5                                                                                                    |
| 你的 OneDrive 文件夹位于此处                | : C:\Users\surepo\OneDrive - jxc<br>政位置  | Microsoft OneDrive 文件同步到此电脑     选择要下载到'OneDrive - jxc"文件来的内容。即使离缘也可获取这些项目。     回步 OneDrive - jxc 中的所有文件和文件来     或仅同步以下文件来:     ① 文件未以外的文件 (7.1%6)     文 社社dwnents (0.0 KB) |
|                                    |                                          | 在你电脑上的位置: C:\Jases'surepo\OneDrive - Jxc<br>已读中: 7.1 NB C:上的制杂定百为 76.5 GB                                                                                                  |

同步成功后,在电脑的资源管理器里会多出一个目录,将文件放到该目录中,目录里的 文件会被自动同步到 OneDrive 云文档库中,同样,直接在 OneDrive 云文档库中上传的

文件也会自动同步到电脑上的 OneDrive 目录中

| <ul> <li>▲ ↓ ☑ → ↓ OneDrive - jxc</li> <li>文件 主页 共享 查看</li> </ul> |                     |
|-------------------------------------------------------------------|---------------------|
| ← → → ↑ 🍊 → OneDrive - jxc                                        |                     |
| ★ 快速访问                                                            | 名称                  |
| 🗧 🝊 OneDrive                                                      | SharePoint 报销审批流程实例 |
| S OneDrive - ixc                                                  | 手把手学会使用Excel        |
|                                                                   | 手把手学会使用OneDrive     |
|                                                                   | 🌱 手把手学会使用OneNote    |
|                                                                   | 手把手学会使用Power Point  |
|                                                                   | 手把手学会使用Word         |

注: 在脱机情况下,也可以向电脑上的 OneDrive 文件夹中添加或修改文件,当网络联

通后,新的文件会自动同步到 OneDrive 云文档库中

#### 2.2. 项目文档协同编辑、文档版本有效管理

#### 2.2.1. 典型需求

当多项任务并行推进时,各部门之间能够实现高效协作、数据实时共享。

出差员工也可以使用多种移动设备参与到项目中,获取最新的项目资料,进行项目文档的多人协同编辑;够对项目文档版本进行有效管理,避免版本混乱,降低产品交付周期。

#### 2.2.2. 应对方案

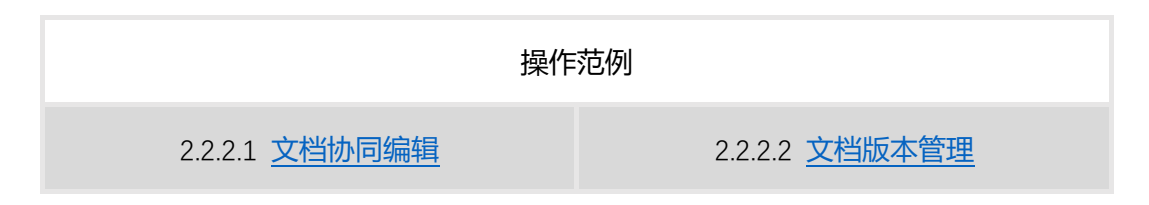

#### 2.2.2.1. 文档协同编辑

步骤 1: 在 OneDrive for Business 中打开需要协同编辑的项目文档, 然后选择好编辑的方

#### 式

| Microsoft 365 授权常见问题                     | ✔ 编辑文档・                   | 🖨 打印                         | 🛃 共享   |
|------------------------------------------|---------------------------|------------------------------|--------|
|                                          | w 在 Word<br>使用 Micr       | <b>中编辑</b><br>rosoft Word 的  | 全部功能。  |
|                                          | <mark>使用 Wor</mark><br>改。 | <b>各中编辑</b><br>rd Online 在此众 | 业进行快速更 |
| Microsoft 365 授权                         |                           |                              |        |
| 目录                                       |                           |                              |        |
| 一般问题3                                    |                           |                              |        |
| 1. Microsoft 365 是什么?3                   |                           |                              |        |
| 2. Microsoft 365 当中的组件是否可以单独购买 ?3        |                           |                              |        |
| 3. 如何获取最新的资源和信息?3                        |                           |                              |        |
| 4. Microsoft 365 企业版会对教育行业或者非营利组织的客户开放吗? |                           |                              |        |

#### 步骤 2: 当需要他人协同编辑时, 可直接点击"共享", 选择要共享的用户类型和共享权

限, 然后点击"应用"

|         | 4 共享                            |   |  |  |  |  |  |  |
|---------|---------------------------------|---|--|--|--|--|--|--|
| F       | 共享                              | × |  |  |  |  |  |  |
| L       | 链接设置<br>Microsoft 365 授权常见问题.do |   |  |  |  |  |  |  |
| (8      | 你希望哪些用户可使用此链接? 了解详细信息           |   |  |  |  |  |  |  |
| '月<br>5 | ● 任何人 0                         |   |  |  |  |  |  |  |
| L       | 🖻 北京嘉西成公关顾问有限责任公;               |   |  |  |  |  |  |  |
| L       | 🔞 现有访问权限者                       |   |  |  |  |  |  |  |
| l       | 徐 特定用户     √                    |   |  |  |  |  |  |  |
| А       | 其他设置<br>✓ 允许编辑                  |   |  |  |  |  |  |  |
| 36      | 应用 取消                           |   |  |  |  |  |  |  |

输入要共享人员的邮件地址,如:sales1,然后点击"发送"

| 共享                              | × |
|---------------------------------|---|
| 发送链接<br>Microsoft 365 授权常见问题.do |   |
| 民有你指定的人员有权编辑。                   | ~ |
| A sales 1 × 添加其他                |   |
| 添加邮件(可选)                        |   |
| 发送                              |   |
| 2                               |   |
| 复制链接 Outlook                    |   |

#### 步骤 3: 参与编辑此文档的人员 Sales1 登录自己的邮箱, 打开要协同编辑的文档

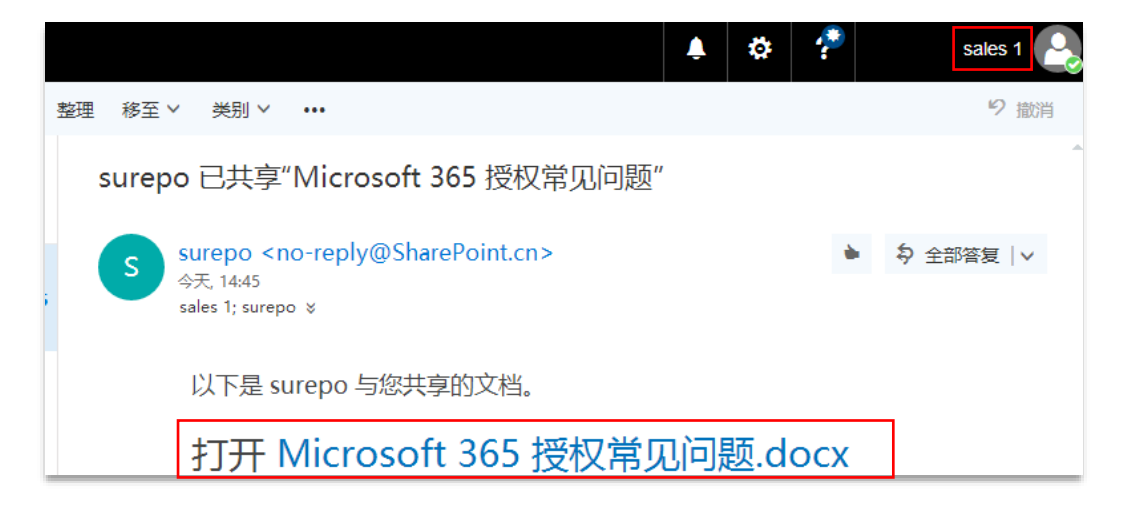

#### 步骤 4: 对文档内容进行修改, 修改的内容会自动保存, 双方都能看到同时编辑此文档的

#### 人员

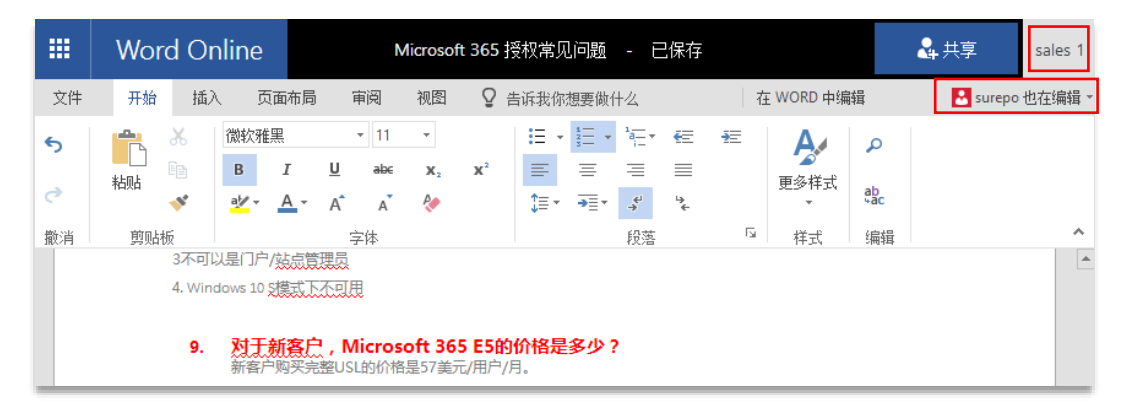

| #      | Word Online                                                                                                    |                 |                              | Microsoft 365 授权常见问题 - 已保存 |                    |               |         |    |      |             |                   | <mark>&amp;</mark> 共 | 孚  | surepo |              |                  |               |    |               |         |       |
|--------|----------------------------------------------------------------------------------------------------|-----------------|------------------------------|----------------------------|--------------------|---------------|---------|----|------|-------------|-------------------|----------------------|----|--------|--------------|------------------|---------------|----|---------------|---------|-------|
| 文件     | 开始                                                                                                    | 插               | 入页                           | 面布局                        | 审                  | 阋             | 视图      | õ  | 告诉我你 | <b>水想要做</b> | 什么                |                      |    | 在\     | WORD 中编辑     |                  |               |    | E             | sales 1 | 也在编辑、 |
| 5<br>C | 制                                                                                                    | են<br>⊪<br>1000 | 微软雅<br>B<br><mark>吵</mark> ▼ | I<br>                      | •<br><u>U</u><br>A | 9<br>abc<br>A | •<br>X2 | x² |      | · 10 ·      | • <sup>1</sup> a⊥ | ≣<br>≡               | ŧ  |        | AaBbCc<br>标准 | AaBbCc<br>Answer | AaBbCc<br>无间隔 | -  | ې<br>ab<br>ac |         |       |
| 撤消     | 剪贴                                                                                                    | 板               |                              |                            | 字体                 | 本             |         |    |      |             | 段落                |                      | L2 | i      |              | 样式               |               | E. | 编辑            |         | ^     |
|        | 2 PowerApps 奴張策用。Flow 無月最高 750 公用户<br>3不可以是门户/站点赏混员<br>4. Windows 10 线模式正不可用<br>9. 对于新客户,Microsoft 365 E5的价格是多少? |                 |                              |                            |                    |               |         |    |      |             |                   |                      |    |        |              |                  |               |    |               |         |       |

#### 2.2.2.2. 文档版本管理

步骤 1: 打开存储在 OneDrive for Business 中的文件,点击"…",然后再点击"版本历史记录"

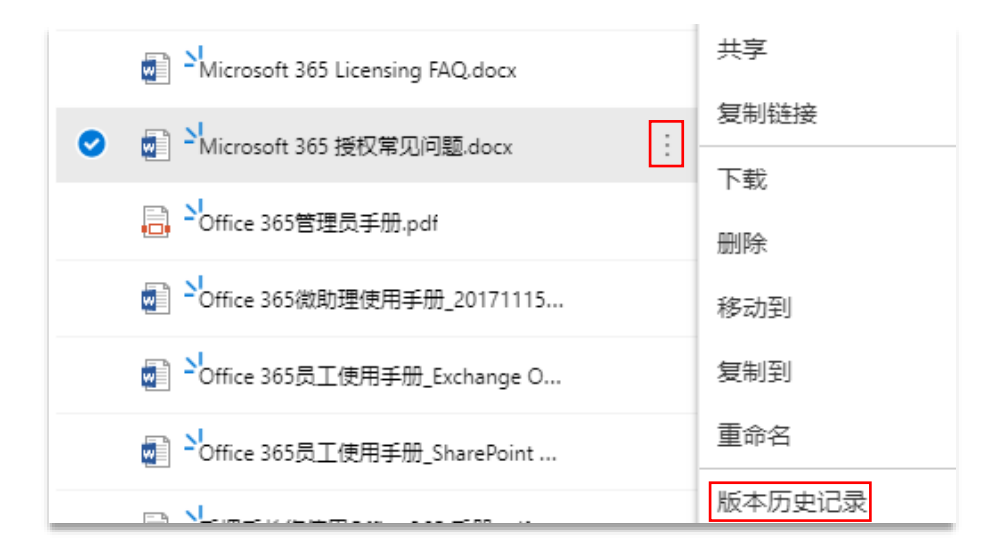

#### 步骤 2: 点击想要恢复的版本, 然后点击"还原"

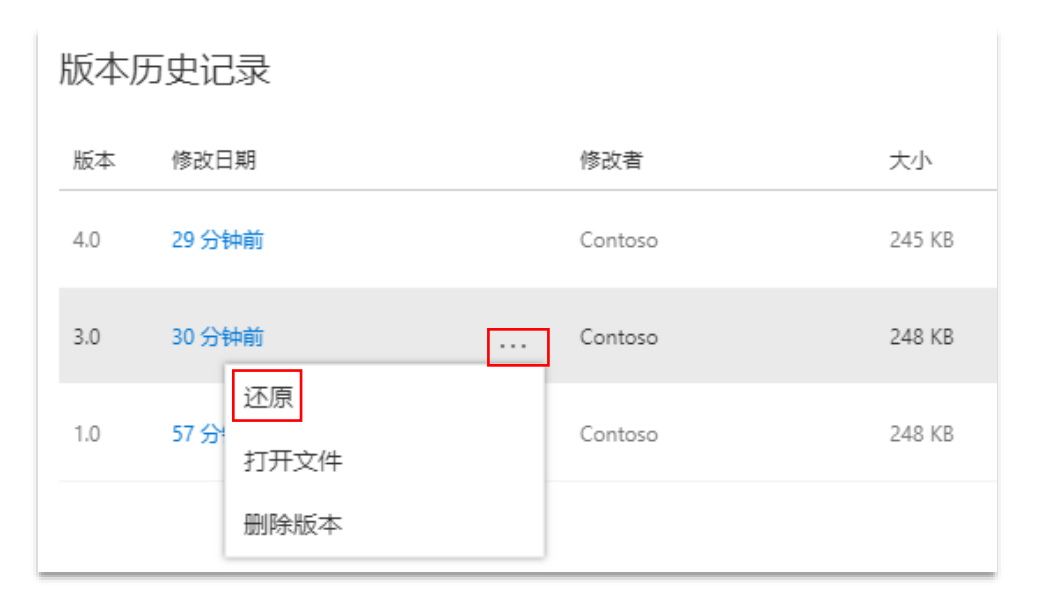

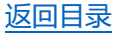

#### 2.3. 超大附件更智能,集中管理文档一键搞定

#### 2.3.1. 典型需求

- (1)发送网盘中的附件文件:编辑好的文档要发送给客户,从 Outlook 连接网盘插入附件文档,省去寻找档案拖拽时间,提升办公效率。
- (2) 邮件附件上传到 OneDrive 网盘上:将接收和发送的附件保存到 OneDrive 网盘中,

集中管理文档一键搞定

#### 2.3.2. 应对方案

|                           | 操作范例                                  |
|---------------------------|---------------------------------------|
| 2.3.2.1 <u>发送网盘中的附件文件</u> | 2.1.2.2 <u>邮件附件如何上传到 OneDrive 网盘上</u> |

#### 2.3.2.1. 发送网盘中的附件文件

步骤 1: 在 Outlook 2016 中, 点击新建"电子邮件", 输入好收件人地址和邮件主题

后,依次点击"附加文件"—"浏览 Web 位置"—" OneDrive"

| 日 ち<br>文件 #                                                                                                    | C・A L L L L L L L L L L L L L L L L L L L | <ul> <li>● ・</li> <li>项 设置文本格式 审阅</li> </ul> | ♀ 告诉我你想要做什么             | *                                 |     |                                            |
|----------------------------------------------------------------------------------------------------|-------------------------------------------|----------------------------------------------|-------------------------|-----------------------------------|-----|--------------------------------------------|
| 1000 × 第<br>1000 年<br>1000 年<br>1000<br>1000<br>100<br>1000<br>1000<br>1 | 切<br>制<br>式刷 B <i>I U</i>                 | ▲ A A A A A A A A A A A A A A A A A A A      | ◆<br>通讯簿 检查姓名<br>姓名     |                                   |     |                                            |
|                                                                                                    | 收件人                                       | 〇 <u>ray.lee (李雷)</u>                        | M365 价值_<br>C:\Users\su | V2.pptx<br>repo\Desktop\          |     | OneDrive - 北京嘉西成公关顾问有限责任公司                 |
| 1=1                                                                                                    | 抄送(C)                                     |                                              | 6.jpg<br>C:\Users\su    | repo\Desktop\AU Ebook\OneDrive截图\ | -   | Contoso@surepo.com                         |
| (S)                                                                                                    | 主题(U)                                     | Office 365操作手册                               | Mit Web 位               | <b>置(W)</b> ,                     | · 5 | 网站 - 北京嘉西成公关顾问有限责任公司<br>Contoso@surepo.com |

#### 选择好"OneDrive"中想要分享的文件,然后点击"插入"

| 📹 Office 365员工使用手册_Exchange Onl | 2018/3/7 15:21 | Microsoft Word | 1,989 KB  |
|---------------------------------|----------------|----------------|-----------|
| 📄 Office 365员工使用手册_SharePoint O | 2018/3/7 15:21 | Microsoft Word | 3,906 KB  |
| 📹 Office 365微助理使用手册_20171115_V  | 2018/3/7 15:22 | Microsoft Word | 17,877 KB |
| ▶ Office 365管理员手册.pdf           | 2018/3/7 15:20 | Adobe Acrobat  | 3,840 KB  |
| 「「」手把手教您使用Office 365 手册.pdf     | 2018/3/7 15:22 | Adobe Acrobat  | 7,730 KB  |

|       | $\sim$ | 所有文件(*.*) |
|-------|--------|-----------|
| 工具(L) | •      | 插入(S)     |

#### 步骤 2: 选择要分享的方式,如"附加为副本",然后再点击"发送"即可

| 以何种方式附加此文件?                              |  |              | 收件人            | 〇 <u>ray.lee ( 李雷 )</u>     |
|------------------------------------------|--|--------------|----------------|-----------------------------|
| □ 以 OneDrive 链接形式共享(L)                   |  | ≣ <b>_</b>   | 抄送(C)          |                             |
| └── 收件人可查看最新更改并实时响应。                     |  | ( <u>S</u> ) | 主题( <u>U</u> ) | Office 365操作手册              |
| ▶ 附加为副本( <u>A)</u><br>■ 每个人都会收到该文件的单独副本。 |  |              | 附件(工)          | Office 365管理员手册.pdf<br>4 MB |

#### 2.3.2.2. 邮件附件如何上传到 OneDrive 网盘

步骤: 打开 Outlook 2016, 在希望上传的附件上点击 "右键", 选择 "保存至 OneDrive"

#### — "OneDrive"

| 在 当前邮箱 中搜索            | 🔎 当前邮箱 🔸  | Q 答复 Q 全部答复 Q 转发 项即时消息           |
|-----------------------|-----------|----------------------------------|
| 全部末读提及 按日             | ∃期▼ 最新↓   | 2018/3/9 (周五) 15:22              |
| ▲ 今天                  |           | zhaozhongning                    |
| zhaozhongning         | U         | Office 365角色指南                   |
| Office 365角色指南        | 15:22     | 收件人 <sup>O</sup> Contoso         |
| ▲ 昨天                  |           | PDE Office 365 角色指南.pdf _        |
| Contoso               |           | <u>&gt;</u> 3 MB                 |
| Contoso 已共享"Micros… ( | 周四) 15:11 | 预览( <u>P</u> )                   |
| 以下是 Contoso 与恋共享      |           | ☐ 打开( <u>○</u> )                 |
|                       |           | 🖶 快速打印(R)                        |
|                       |           | Best F 另存为(S)                    |
|                       |           | Cell: 1 保存所有附件(N)                |
|                       |           | E-ma 👍 保存至 OneDrive 🕨 僪 OneDrive |

附件文件会自动保存到 OneDrive 中的"附件文件夹"中

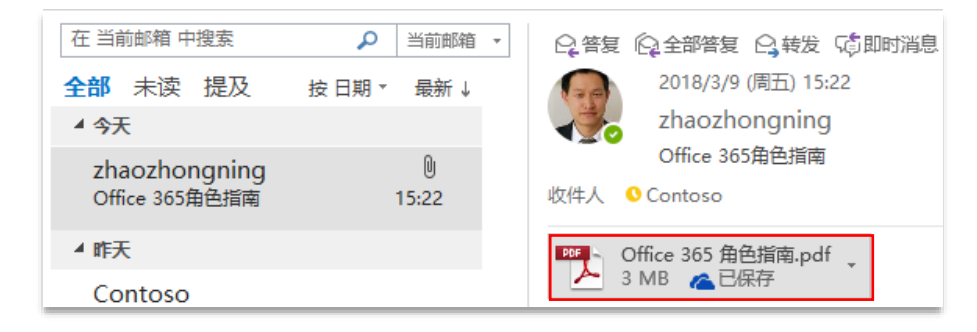

|       | Office 365 <b>#</b> # | <b>纪互联</b> 运营 | OneD        | rive |        |        |         |
|-------|-----------------------|---------------|-------------|------|--------|--------|---------|
| り     | 索所有内容                 | 十 新建 ~        | ↑上传 〜       | 🖒 共享 | ∞ 复制链接 | 🔒 同步   |         |
| Conto | 50                    | 文档 > 附        | 件           |      |        |        |         |
| 文件    |                       | 🗋 名称          | ₹↑∨         |      |        | 修改时间 ~ | 修改者 🗸   |
| 与我    | 共享                    | 📑 🚽 Offi      | ce 365 角色指南 | .pdf |        | 7分钟前   | Contoso |

#### 2.4. 移动应用轻松装、移动办公更高效

#### 2.4.1. 典型需求

为满足移动办公的需求,公司希望出差员工能够随时随地通过**多种智能设备**(手机、平板、笔记本等)高效的访问自己的工作文档,可以随时查阅、分享和编辑文档。

#### 2.4.2. 应对方案(安装 OneDrive 移动端应用,以安卓手机为例)

步骤 1:进入您的手机桌面,点击"应用市场",搜索"OneDrive",点击"安装"

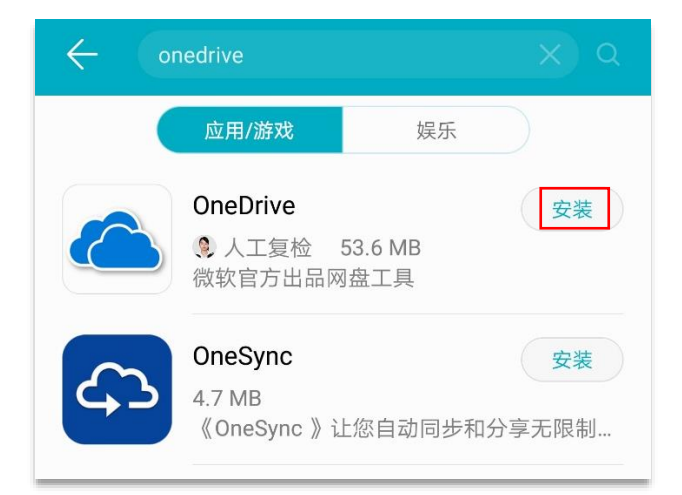

步骤 2: 点击安装好的 "OneDrive" 应用, 输入您的 Office 365 帐户和相应的密码进行

登录

| C                       | contoso@surepo.com |
|-------------------------|--------------------|
| Hicrosoft               | 输入密码               |
| 登录                      |                    |
| 输入工作、学校或个人 Microsoft 帐户 | 登录                 |
| Contoso@surepo.com →    | 忘记密码<br>使用另一个帐户登录  |

登录成功后,您可以看到存储在 OneDrive for Business 中的文件,您可以进行文件

的在线编辑与分享,也可以上传新的文件。

| ¥2.99()of ros                                                                                                    | 03_Office 365 用户指南<br>昨天・5.9MB                                       | ÷      |
|----------------------------------------------------------------------------------------------------|----------------------------------------------------------------------|--------|
|                                                                                                    | Microsoft 365 EntTo-Partner Flyer<br>昨天 • 318KB                      | :      |
|                                                                                                    | Microsoft 365 inttraining deck_V1<br>昨天 • 10MB                       | :      |
|                                                                                                    | Microsoft 365 Licensing FAQ<br>昨天 • 377KB                            | *      |
| Kura Ti J MALAM<br>Marine Marine<br>Marine Marine<br>Marine Marine<br>Marine Marine<br>Marine Marine<br>Marine Marine<br>Marine Marine<br>Marine Marine<br>Marine Marine<br>Marine Marine<br>Marine Marine<br>Marine Marine<br>Marine<br>M | Microsoft 365 授权常见问题<br>昨天・245KB                                     |        |
| -                                                                                                    | Office 365价值概述_V19                                                   | -      |
| ▶<br>文件                                                                                                    | L         Q         国         //           最近         已共享         网站 | Q<br>我 |

如果想分享文件,可以选中要分享的文件,点击"…",再点击"共享",

OneDrive for Business 支持多种文件分享方式,在共享界面中,您只需选择一种方式 将文件分享给需要的人员即可。

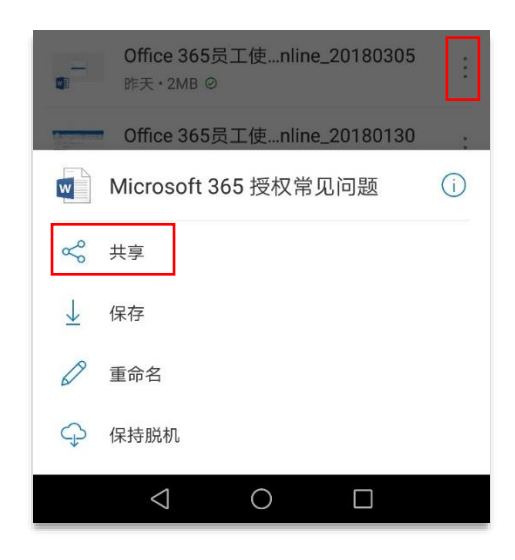

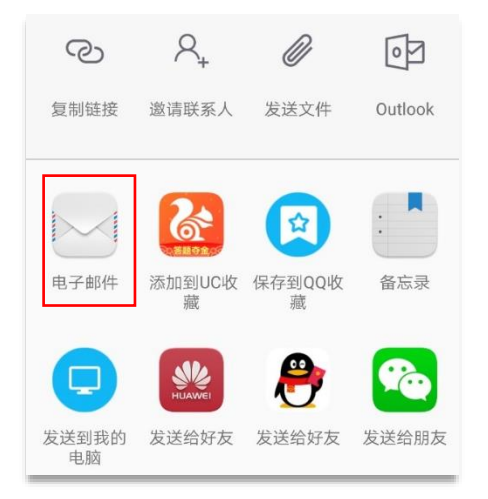

#### 2.5. 内容搜索更智能、文件检索更精准

#### 2.5.1. 典型需求

为了方便移动办公,公司希望将所有业务资料都存储在网盘上,这样所有员工都可以在 任何地方通过任何智能设备访问网盘上的业务资料,但随着业务的快速增长,网盘上的 业务数据也在不断增加,不断增加的业务数据给员工们带来了新的挑战,员工们希望能 够在海量的业务数据中快速、精准的找到自己所需的业务资料,以提高文件检索的工作 效率。

#### 2.5.2. 应对方案 (OneDrive for Business 搜索管理)

步骤 1: 如果您只记得某个文档的部分内容, 但不记得文档名, 可以通过

OneDrive for Business 内置的智能搜索功能来快速找到所需的文档,如查找包含"混合部 署"内容的文档

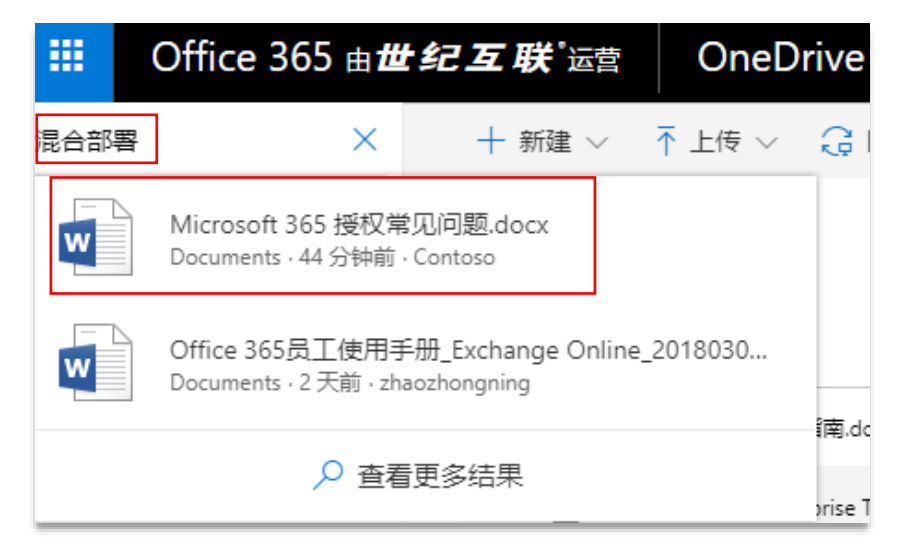

#### 步骤 2: 点击想要查看包含"混合部署"内容的文档,如图:

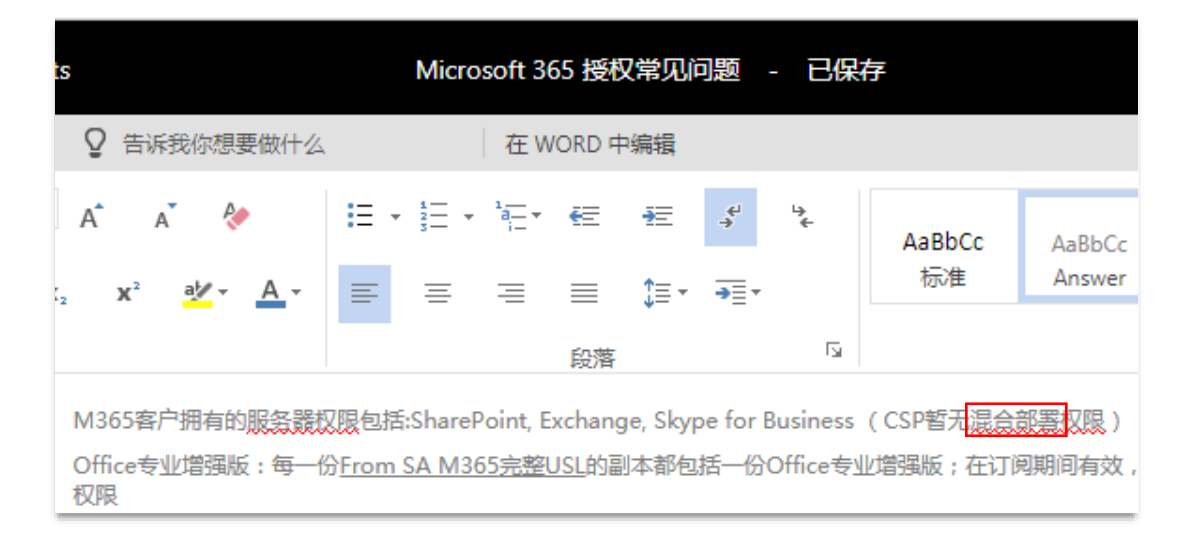

#### 3. OneDrive for Business, 你的必备资源

OneDrive for Business 主页

OneDrive for Business 帮助中心

- ▶ 使用 OneDrive for Business 指南
- ➢ OneDrive for Business 中的文件
- > 通过 OneDrive for Business 进行共享和协作
- ▶ 使用 OneDrive for Business 进行同步
- ▶ 移动版和 Mac 版 OneDrive for Business
- > OneDrive for Business 账户和储存空间
- ➢ OneDrive for Business 疑难解答
- ▶ <u>共享 OneDrive for Business 文档和文件夹</u>

<u>OneDrive for Business 视频培训</u>

如何在云中储存文件视频教程

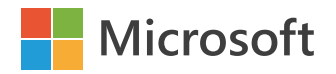

## Office 365

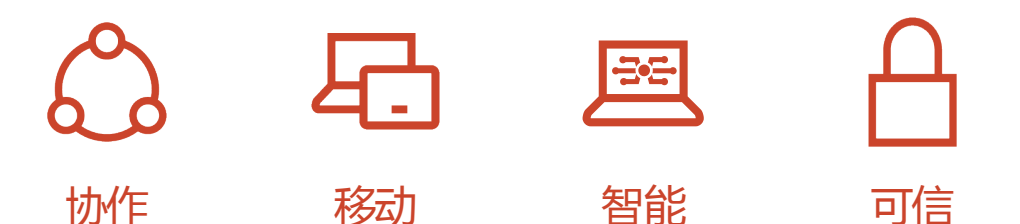

手册内容更新截止于 2018 年 3 月

本手册仅用于信息参考,微软在此不作任何保证,明示或者暗示,其中所涉及的产品功能名称请以最终产品为准。 微软保留对本手册文字及图片等信息修改的权利,而无需事先通知。

©2018 Microsoft,版权所有

本手册的最终解释权归微软(中国)有限公司所有。